## วิธีการติดตั้งโปรแกรม IBM SPSS 29 Amos (สำหรับ Windows) มหาวิทยาลัยมหาสารคาม

คาวน์โหลดชุดติดตั้งโปรแกรม SPSS โดยเข้าเว็บไซต์ <u>http://ccservice.msu.ac.th/spss</u> คลิกที่ IBM SPSS
 Amos Version 29 for Windows ดังภาพประกอบ 1 รอโปรแกรมดาวน์ชุดติดตั้งโปรแกรมจนเสร็จสิ้น

| รายละเอียดบริการโปรแกรม IBM SPSS Statistics                                                                                                    |
|----------------------------------------------------------------------------------------------------|
| SPSS                                                                                                    |
| M SPSS Statistics เป็นไปรแกรมสำหรับวันครารหยัญสูงทางสติดีต่างๆ ในการทำงานการวิจัย โดยมหาวิทยาลัยได้จัดหาสิทธิ์กรใช้งาน SPSS เป็นลิยสิทธิ์แบบ<br>ละเสาะสม และ ปีเอกษอ ซึ่งสามารถไข้งานพร้อมกับได้ไม่เกิน 50 เครื่อง                                                                                                    |
| นวปฏิบัติการใช้งานโปรแกรม                                                                                                    |
| <ol> <li>โปรแกรม SPSS สามารถไข้งานสำหรับการสือนและการทำรัชท์ในไข่เชิ่งหาเสียย่งกำอื่น</li> <li>โปรแกรม SPSS เริ่มแบบ concurrent user สามารถใช้หรือแก้ได้พื้อส 50 เครื่อง เท่าขึ้น</li> <li>โปรแกรม SPSS ใช้ได้ในหนึ่งอออสกับเลย์ร้อยแก้วโทยาลัย คละ หน่างอาห หรือเครื่องออสร้านอ่ายองอาจารย์ บุตลากร และนิสิต มหาวิทยาลัยมหสาดานเท่าขึ้น</li> <li>แห้งการ เรื่องสังหรืองออสร้านส์ร้องออสกับเลยาลัยมหลางการเรื่องออสร้านอ่ายองอาจารย์ บุตลากร และนิสิต มหาวิทยาลัยมหสาดานเท่าขึ้น</li> <li>แห้งการ เรื่องสังหรืองออสร้านส์ร้องออสร้านสารความกร้ายกลัยองอาจารย์ บุตลากร และนิสิต มหาวิทยาลัยมหสาดานเท่าขึ้น</li> <li>แล้วปร้านกรรมเห็งส่วนของแห้งกรรมการเสียงสมรรมสารความกรรม</li> <li>ส่วนสำหรับรูโลการ นิสิต มหาวิทยาลัยมหาสารความเท่าขึ้น</li> </ol> |
| ้อนไขการใข้งานโปรแกรม                                                                                                    |
| 1. ผู้ให้รายต้องทำการจอขอไข้งานท่านระบบ https://portal.msu.ac.th ==>> ดูมีอการจอรไข้รายสินสิทธิ์ไปหมดหม SPSS<br>2. จอง 1 ครึ่ง สามารถให้งานให้งูงสุด 3 วัน<br>3. ต้อรไข้งานกายในเครือข่าย Network ของสหราทยาลัยสหาสารคาม เท่านั้น                                                                                                    |
| าวน์โหลดชุดติดตั้งโปรแกรม SPSS                                                                                                    |
| IMM SPSS Createrize Version 20 for Windows 2. IBM SPSS Arros Version 29 for Windows                                                                                                    |
| มือการใช้งาน                                                                                                    |
| 1 ก่ถึงการการให้เราะรับเรียงในสาย CDCC                                                                                                    |
|                                                                                                    |

ภาพประกอบ 1

2. เปิดตัวติดตั้ง หลังจากการดาวน์โหลด รอสักครู่ ดังภาพประกอบ 2

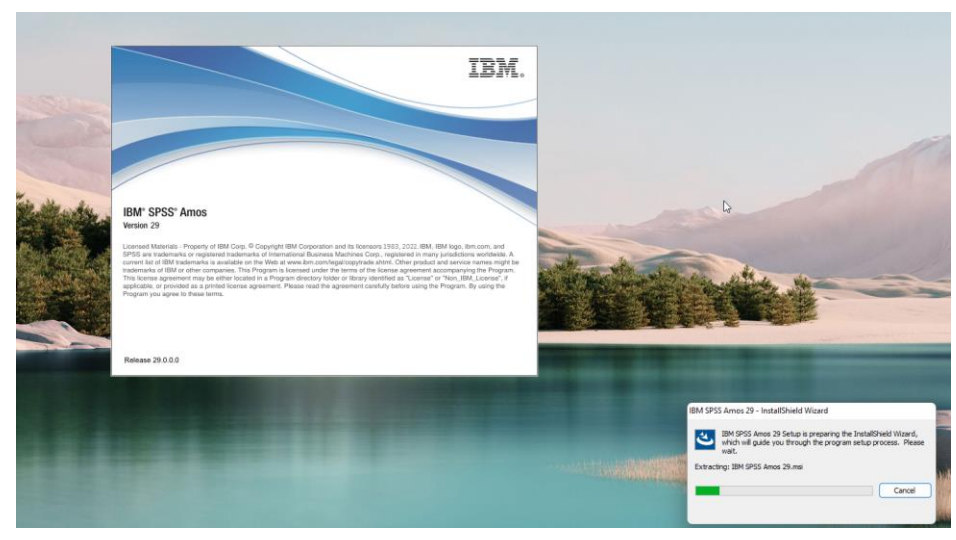

ภาพประกอบ 2

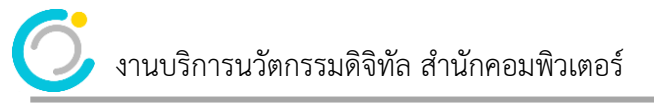

## 3. คลิก Next > ดังภาพประกอบ 3

| 💽 IBM SPSS Amos 29 - InstallShield Wizard |                                                                                                    |  |  |
|-------------------------------------------|----------------------------------------------------------------------------------------------------|--|--|
| 。 IBM SPSS Amos 29 - Insta<br>IBM.        | Amos 29 - InstallShield Wizard<br>Licensed Materials - Property of IBM Corp. (c)<br>Copyright IBM Corporation and its licensors 1983,<br>2022. IBM, IBM logo, ibm.com, and SPSS are<br>trademarks or registered trademarks of<br>International Business Machines Corp., registered<br>in many jurisdictions worldwide. A current list of<br>IBM trademarks is available on the Web at<br>www.ibm.com/legal/copytrade.shtml. Other<br>product and service names might be trademarks of |  |  |
|                                           | IBM or other companies. This Program is licensed<br>under the terms of the license agreement<br>accompanying the Program. This license agreement<br>may be either located in a Program directory folder<br>or library identified as "License" or<br>"Non_IBM_License", if applicable, or provided as a<br>printed license agreement. Please read the                                                                                                    |  |  |
|                                           | < Back Next > Cancel                                                                                                    |  |  |

ภาพประกอบ 3

4. Software License Agreement ชี้แจงเกี่ยวกับ License Agreement เพื่อยอมรับเงื่อนไขของการติดตั้ง

โปรแกรม คลิกเลือก I accept the terms in the license agreement แล้วคลิก Next > ดังภาพประกอบ 4

| 🛃 IBM SPSS Amos 29 - InstallShield Wizard                                                                                                    | X |  |
|----------------------------------------------------------------------------------------------------|---|--|
| License Agreement                                                                                                    |   |  |
| Please read the following license agreement carefully.                                                                                                    |   |  |
|                                                                                                    |   |  |
| NOTICE                                                                                                    |   |  |
| This document includes License Information documents below for multiple<br>Programs. Each License Information document identifies the Program(s) to<br>which it applies. Only those License Information documents for the Program(s)<br>for which Licensee has acquired entitlements apply. |   |  |
|                                                                                                    |   |  |
|                                                                                                    |   |  |
| I accept the terms in the license agreement<br>I do not accept the terms in the license agreement                                                                                                    |   |  |
| InstallShield                                                                                                    |   |  |
| < Back Next > Cancel                                                                                                    |   |  |

ภาพประกอบ 4

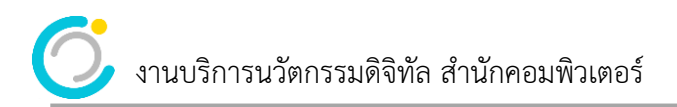

5. ที่หน้าต่าง Destination Folder ของการติดตั้งโปรแกรม คลิก Next > ดังภาพประกอบ 5

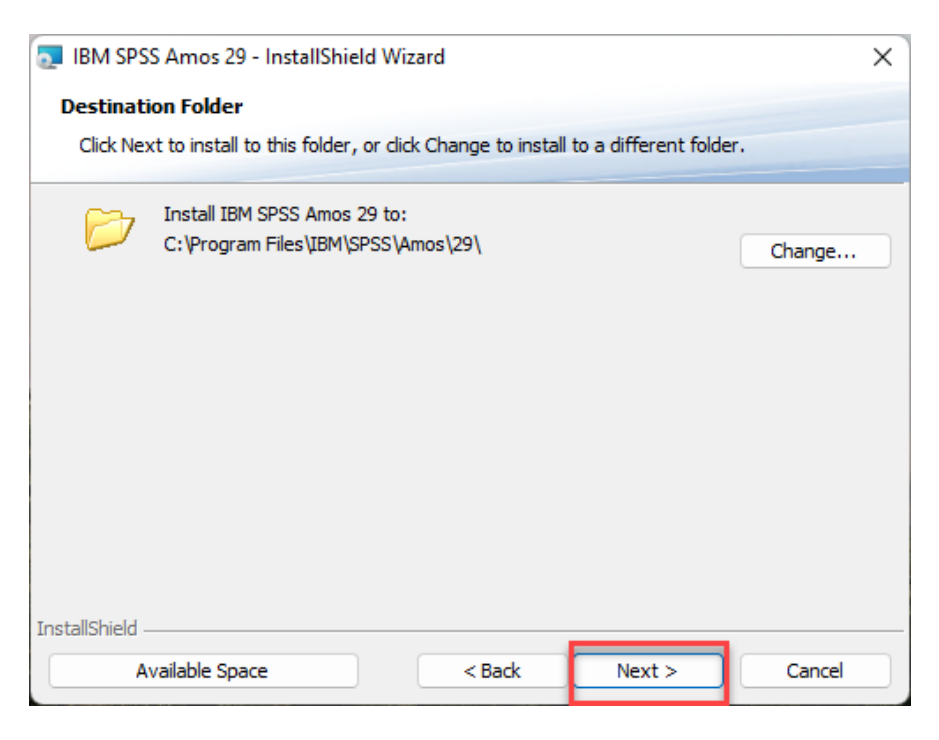

ภาพประกอบ 5

6. คลิก Install เพื่อเริ่มติดตั้งโปรแกรม IBM SPSS Amos 29 ดังภาพประกอบ 6

| 🛃 IBM SPSS Amos 29 - InstallShield Wizard                                                                      | × |
|----------------------------------------------------------------------------------------------------|---|
| Ready to Install the Program                                                                                   |   |
| The wizard is ready to begin installation.                                                                     |   |
| Click Install to begin the installation.                                                                       |   |
| If you want to review or change any of your installation settings, dick Back. Click Cancel to exit the wizard. |   |
|                                                                                                    |   |
|                                                                                                    |   |
|                                                                                                    |   |
|                                                                                                    |   |
|                                                                                                    |   |
| TestallChield                                                                                                  |   |
| < Back Install Cancel                                                                                          |   |

ภาพประกอบ 6

รอสักครู่ระบบกำลังติดตั้งโปรแกรม ดังภาพประกอบ 7

| 💿 IBM SPSS      | S Amos 29 - InstallShield Wizard —                                                                   |        | × |
|-----------------|----------------------------------------------------------------------------------------------------|--------|---|
| Installing      | J IBM SPSS Amos 29                                                                                   |        |   |
| The prog        | gram features you selected are being installed.                                                      |        |   |
| P               | Please wait while the InstallShield Wizard installs IBM SPSS Amos 29. This may take several minutes. | 3      |   |
|                 | Status:                                                                                              |        |   |
|                 |                                                                                                    |        |   |
|                 |                                                                                                    |        |   |
|                 |                                                                                                    |        |   |
|                 |                                                                                                    |        |   |
|                 |                                                                                                    |        |   |
| InstallShield - |                                                                                                    |        |   |
|                 | < Back Next >                                                                                        | Cancel |   |

## ภาพประกอบ 7

7. หน้าต่าง InstallShield Wizard Completed ท่านได้ทำการติดตั้งโปรแกรม IBM SPSS Amos 29 สำเร็จแล้ว ติ้กเครื่องหมายถูกออกจาก Start IBM SPSS Amos 29 now ดังภาพประกอบ 8

| 🛃 IBM SPSS Amos 29 - Instal | IShield Wizard                                                                                                    | × |
|-----------------------------|----------------------------------------------------------------------------------------------------|---|
| IBM.                        | InstallShield Wizard Completed<br>The InstallShield Wizard has successfully installed IBM SPSS<br>Amos 29. Click Finish to exit the wizard. | ; |
|                             | < Back Finish Cancel                                                                                                    |   |

ภาพประกอบ 8

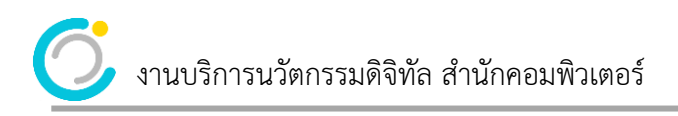

8. คลิก Finish เสร็จสิ้นการติดตั้ง ดังภาพประกอบ 9

| 💿 IBM SPSS Amos 29 - InstallShield Wize | ard X                                                                                                    |
|-----------------------------------------|----------------------------------------------------------------------------------------------------|
| IBM.<br>Insta<br>The In<br>Amos 1       | IIIShield Wizard Completed<br>stallShield Wizard has successfully installed IBM SPSS<br>29. Click Finish to exit the wizard. |
|                                         | < Back Finish Cancel                                                                                                    |

ภาพประกอบ 9

9. ให้ทำการ Restart เครื่องคอมพิวเตอร์

10. หลังจากนั้นให้ทำการเรียกโปรแกรม IBM SPSS Amos 29 License Authorization Wizard ขึ้นมา ดังภาพประกอบ 10

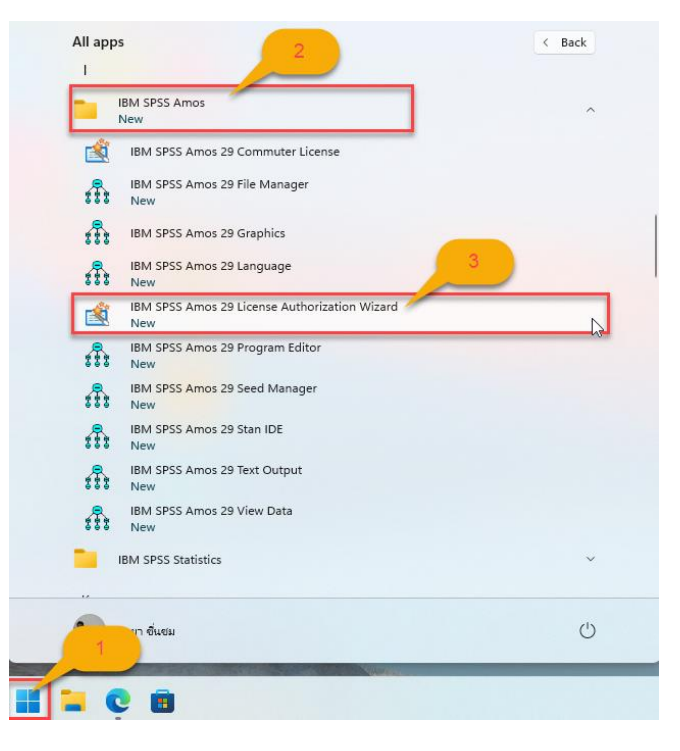

ภาพประกอบ 10

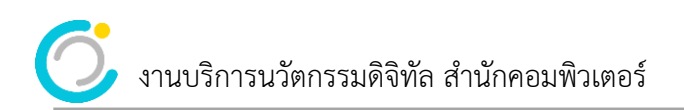

11. ที่หน้าต่าง License Status คลิก Next > ดังภาพประกอบ 11

| BIM SPSS Amos 29 Licensing                                                                                                    | -    |              | Х    |
|----------------------------------------------------------------------------------------------------|------|--------------|------|
| License Status                                                                                                    |      |              |      |
| You are currently licensed for the following:                                                                                                  |      |              |      |
| License information for IBM SPSS Amos 29 installed in C:\Program Files\\BM\SPSS\Amos\29<br>No licenses found for AMOS 28. ErrCode=1 SubCode=18 |      |              |      |
|                                                                                                    |      |              |      |
|                                                                                                    |      |              |      |
|                                                                                                    |      |              |      |
|                                                                                                    |      |              |      |
|                                                                                                    |      |              |      |
|                                                                                                    |      |              |      |
|                                                                                                    |      |              |      |
|                                                                                                    |      |              |      |
|                                                                                                    | Next | > <u>C</u> a | ncel |

ภาพประกอบ 11

12. ที่หน้าต่าง Product Authorization เลือก Concurrent User License คลิก Next > ดังภาพประกอบ 12

| 😂 IBM SPSS Amos 29 Licensing                                                                                                    | _      |     | ×    |
|----------------------------------------------------------------------------------------------------|--------|-----|------|
| Product Authorization                                                                                                    |        |     |      |
| Select one of the following:   Authorized user license (I purchased a single copy of the product).  Vou will be asked to enter the authorization code(s) or license code(s) that you received from IBM.  Example Codes |        |     |      |
| Concurrent user license (My organization purchased the product and my administrator gave me a computer name or<br>IP address).                                                                                         |        |     |      |
| Lock Code for this machine is: <b>4-2B229</b><br>What is a Lock Code?                                                                                                    |        |     | _    |
|                                                                                                    |        |     |      |
|                                                                                                    |        |     |      |
|                                                                                                    |        |     |      |
|                                                                                                    |        |     |      |
| < <u>Back</u>                                                                                                    | Next > | Car | icel |

ภาพประกอบ 12

ที่หน้าต่าง License Manager ให้ใส่หมายเลข IP เครื่อง Server คือ 10.1.99.16 เพื่อตรวจสอบสิทธิ์การใช้
 งาน จากนั้นคลิก Next > ดังภาพประกอบ 13

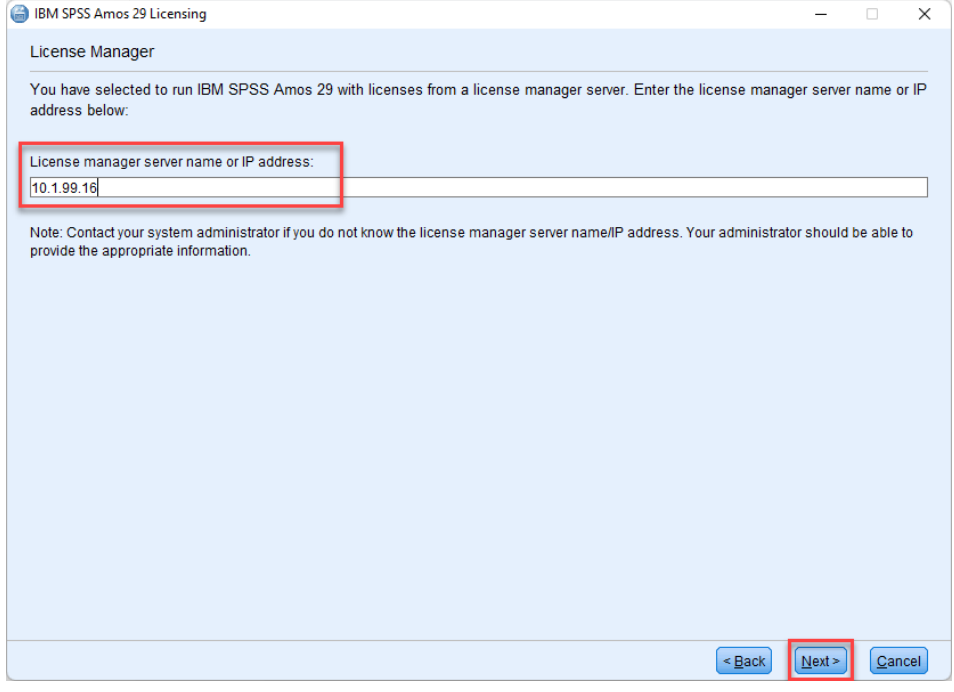

ภาพประกอบ 13

14. ที่หน้าต่าง Licensing Completed การติดตั้งโปรแกรมสมบูรณ์ พร้อมใช้งานแล้ว คลิก Finish เพื่อเป็นการ เสร็จสิ้นการติดตั้งโปรแกรม ดังภาพประกอบ 14

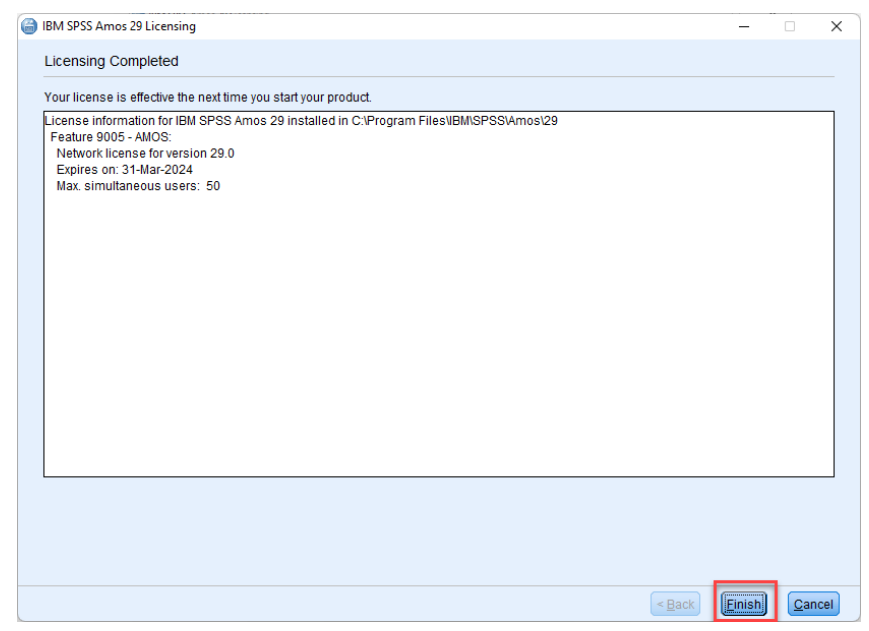

ภาพประกอบ 14